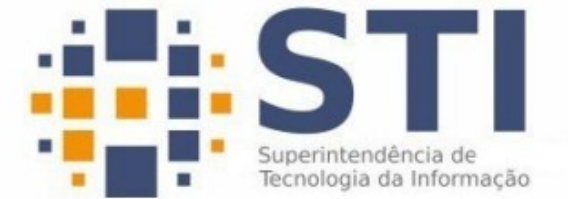

#### Universidade Federal da Paraíba

Superintendência de Tecnologia da Informação Campus Universitário I, João Pessoa – Paraíba CEP.: 58051-900 | +55 83 3209-8650

# Como fazer Backup no Zimbra Webmail

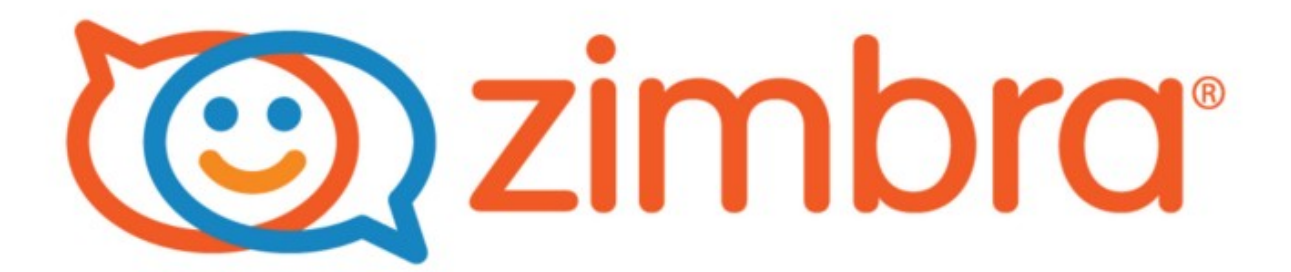

## Introdução

Guardar informações importantes através de uma cópia de segurança já se tornou um hábito comum para muitos, independente de qual informação seja, pessoal ou profissional.

O verdadeiro objetivo de fazer um backup é ter a garantia de que poderá recuperar todos os seus dados, caso ocorram eventuais falhas físicas ou falhas do sistema.

Guardar informações importantes através de uma cópia de segurança já se tornou um hábito comum para muitos, independente de qual informação seja, pessoal ou profissional.

O verdadeiro objetivo de fazer um backup é ter a garantia de que poderá recuperar todos os seus dados, caso ocorram eventuais falhas físicas ou falhas do sistema.

## Como fazer Backup no Zimbra Webmail

Primeiro você precisa acessar o webmail do Zimbra e fazer Login com as suas credenciais.

1 . Agora que você já acessou sua conta, verá no menu a opção "**Preferências**", onde exibe todas as configurações para adaptar o Zimbra de acordo com suas preferências.

| )<br>② zim  | bra      |       |              |             |            |            |            |            |          |             |   |
|-------------|----------|-------|--------------|-------------|------------|------------|------------|------------|----------|-------------|---|
| E-mail      | Contatos | A     | genda        | Tarefas     | Porta-a    | arquivos   | Preferênc  | cias 🔫     |          |             |   |
| Nova mensag | jem      | •     | Responder    | Respond     | er a todos | Encaminhar | Arquiva    | r Apagar   | Spam     | <br>Ações 🔻 |   |
| ▼ Pastas de | e e-mail | 0     | Classificado | por: Data 🗸 |            |            |            |            |          |             |   |
| 🛓 🛓 Entrada |          | •     |              |             |            |            |            |            |          |             |   |
| 📑 Enviada   | s        |       |              |             |            | Não foi e  | encontrado | nenhum res | sultado. |             |   |
| 🎲 Rascunł   | 105      |       |              |             |            |            |            |            |          |             |   |
| Spam        |          |       |              |             |            |            |            |            |          |             |   |
| Lixeira     |          | - 7-1 |              |             |            |            |            |            |          |             |   |
| Buscas      |          | Q<br> |              |             |            |            |            |            |          |             |   |
| Marcado     | res      | Q2    |              |             |            |            |            |            |          |             |   |
| Zimlet      |          |       |              |             |            |            |            |            |          |             |   |
|             |          |       |              |             |            |            |            |            |          |             |   |
|             |          |       |              |             |            |            |            |            |          |             |   |
|             |          |       |              |             |            |            |            |            |          |             |   |
|             |          |       |              |             |            |            |            |            |          |             |   |
|             |          |       |              |             |            |            |            |            |          |             |   |
|             |          |       |              |             |            |            |            |            |          |             |   |
|             |          | =     |              |             |            |            |            |            |          |             | = |
|             |          | -     |              |             |            |            |            |            |          |             | - |
|             |          |       |              |             |            |            |            |            |          |             |   |
|             |          |       |              |             |            |            |            |            |          |             |   |
|             |          |       |              |             |            |            |            |            |          |             |   |
|             |          |       |              |             |            |            |            |            |          |             |   |

2. Depois, localize a opção "Importar/Exportar" na sessão Preferências.

| 🕲 zimbra                         |                                                                                           |
|----------------------------------|-------------------------------------------------------------------------------------------|
| E-mail Contatos                  | Agenda Tarefas Porta-arquivos Preferências                                                |
| Salvar                           | Desfazer alterações                                                                       |
| <ul> <li>Preferências</li> </ul> | Entrar                                                                                    |
| 🎲 Geral                          |                                                                                           |
| 🚵 Contas                         | Senha: Alterar senha                                                                      |
| 🖂 E-mail                         | Cliente padrão:                                                                           |
| 🌱 Filtros                        | Padrão (HTML)                                                                             |
| 🎤 Assinaturas                    |                                                                                           |
| leo Fora do escritório           | Aparência                                                                                 |
| Endereços confiáveis             |                                                                                           |
| Contatos                         | Tema: Harmonia 💌                                                                          |
| Agenda                           | Fonte: Padrão 🔻                                                                           |
| Compartilhamento                 | Exibir tamanho da fonte: Normal                                                           |
| 📃 Inotificações                  | Imprimir tamanho da fonte: 12 pt 🗙                                                        |
|                                  |                                                                                           |
| Z Zimlet                         |                                                                                           |
|                                  | Fuso horário e idioma                                                                     |
|                                  | Fuso horário: GMT -03:00 Brasília 🔻                                                       |
|                                  | Idioma: Português (Brasil) - português (Brasil)                                           |
|                                  |                                                                                           |
|                                  | Escrever direção: Esquerda para direita 👻 🖾 Mostrar botoes de direção na barra de ferrame |

## Realizando o Backup Completo de suas informações

3. Na próxima tela, encontre a sessão "Exportar" e clique no botão "Exportar".

| Exportar |                                                                                                    |    |
|----------|----------------------------------------------------------------------------------------------------|----|
| Ti       | per: ® Conta © Agenda © Contatos<br>Todos os dados da conta podem ser exportados no formato "Tar-Gzip" (Agg) que pode ser importado de volta para o sistema.<br>ter: Todas as pastas |    |
|          | Configurações avançadas                                                                                                    | ar |

Lembrando que este **Backup Completo**, contém todas as informações contidas no Zimbra desde a criação da conta de e-mail até o momento em que foi criado o arquivo de backup. É necessário criar novos backups futuramente para guardar as novas informações.

4. Nas **"Configurações Avançadas"**, será listado os tipos de dados que você deseja salvar como: E-mails, contatos, agenda, tarefas e porta-arquivos. Também é possível selecionar o período do backup, ou seja, todas informações contidas no período determinado são salvos. Após este processo, clique no botão **"Exportar"**.

| Exportar                  |                                                                                                    |          |
|---------------------------|----------------------------------------------------------------------------------------------------|----------|
| Tipo:<br>Fonte:           | ⊛ Conta ⊚ Agenda ⊚ Contatos<br>Todos os dados da conta podem ser exportados no formato "Tar-Gzip" (.tgz) que pode ser importado de volta para o sistema.<br>Todas as pastas |          |
| Tipos de dados:           | Configurações avançadas Incluir todas as pastas dos seguintes aplicativos:                                                                                                  |          |
|                           | Ø algenda Ø allermall Ø Ø Isrefas<br>Ø ≧ Contatos Ø ≧Prota-arquivos                                                                                                    |          |
| Data:<br>Filtro de busca: | iniaarem; (8k/1016 V Terminarem; 11//2016 V<br>por exemplo, has attachment                                                                                                  |          |
| Outro:                    | Exportar somente os arquivos de conteúdo, excluir metadados                                                                                                    | Exportar |

Só para reforçar, recomendo que você crie uma pasta chamada "**Backup Zimbra**", dentro da pasta "**Meus Documentos**" e cole o download gerado após clicar em "**Exportar**", afim de localizar seus Backups com mais facilidade.

Lembrando que este **Backup Parcial**, contém todas as informações selecionadas contidas no Zimbra durante o período informado anteriormente.

Pronto! Agora seu **Backup Completo** ou **Backup Parcial** já foi salvo. Caso você queira importar recuperar seus dados antigos, basta você clicar em "**Importar**" e selecionar o seu arquivo de backup previamente salvo.

| Importar |                                                 |    |
|----------|-------------------------------------------------|----|
| Arqui    | to: Esculher arquivo Nenhum arquivo selecionado |    |
| Desti    | er Todes as pastas                              |    |
|          | Import                                          | ar |